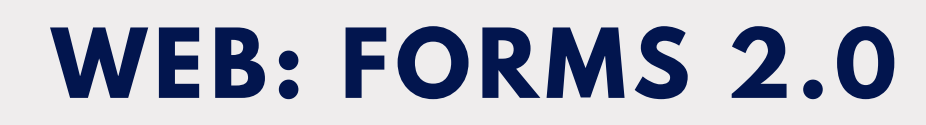

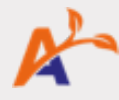

## **ADDING FORMS**

Settings > Form Settings > Add Form

#### FORMS 1.0

#### **FORMS 2.0**

| Setting                           | S                  |              |                                 |                   |                            |
|-----------------------------------|--------------------|--------------|---------------------------------|-------------------|----------------------------|
| System Settings                   | Agency Information | Locale Repor | rt Settings                     | Form Context      | Phone Time Keeping         |
| Custom Report<br>Report Categorie | Templates          |              | New Custom Re<br>All Categories | eport + New Cate  | egory + Print Template Lie |
|                                   |                    |              |                                 |                   | Name                       |
|                                   |                    | ~            | Diana signat                    | ure               |                            |
|                                   |                    | ~            | DNU 1. Infus                    | ions   Adult Nurs | sing Visit Note            |
|                                   |                    | ~            | DNU DNU 1.                      | Infusions   Adult | Nursing Visit Note         |
|                                   |                    | 1            | . Infusions   A                 | Adult Nursing Vis | sit Note                   |
|                                   |                    | 1            | 234                             |                   |                            |
|                                   |                    | 4            | 85                              |                   |                            |

Although Form Settings (previously called Report Settings) has a whole new look, all the same basic configuration settings and field options exist in Forms 2.0.

## **CONFIGURING FORMS**

| FORMS 1.0 | ) |
|-----------|---|
|-----------|---|

The same options will be available in the Add Form dialogue as in the New custom report form dialogue in the Forms 1.0.

For form types:

- Report (Regular) > Form (Regular)
- Dispatchable Task > Task
- Dispatchable Event Task > Event Task.

| New Custom Report Form                      | Form Config                                |                          |
|---------------------------------------------|--------------------------------------------|--------------------------|
| Name                                        |                                            | Name *                   |
| Turne .                                     | Wound Care Chart                           | Wound Car                |
| Information/instructions (Optional)         | Instructions for employees (Optional)      | Information/I            |
| Restrict Submit to                          | Type to add role, if left blank allows all |                          |
|                                             | Home Care Nurse                            | Restrict Subn            |
| Restrict View to                            | Type to add role, if left blank allows all | + Horr                   |
| Category                                    |                                            | Category<br>Start typing |
| Status                                      | Enabled                                    | Type *                   |
| Туре                                        | Report (Regular)                           | Form (regu               |
| Subtype                                     |                                            | Clinical Event           |
| Report Language                             | English                                    | Requires                 |
| Clinical Event Name                         |                                            | Display F                |
| For Admin Eyes Only                         |                                            |                          |
| Notify Alert Queue                          |                                            | Exclude                  |
| Approve Automatically                       |                                            | Pre-Pop                  |
| Exclude From Shift Report                   |                                            | Approve                  |
| Display Report In Client Dashboard          |                                            |                          |
| Pre-Populate With the Most Recent<br>Report | ✓                                          | For Adm                  |
| Requires Clock-In                           |                                            | Notify Al                |

#### /ound Care Chart ormation/Instructions 🕕 strict Submit to 🚺 Home Care Nurse 🗙 Restrict View to 🕕 Ŧ tegory Language \* art typing English orm (regular) ~ ical Event Nam Requires Clock-in Display Form in Client Dashboard Exclude from Visit Reports Pre-Populate with the Most Recent Form Approve Automatically For Admin Eves Only Notify Alert Queue

#### **FORMS 2.0**

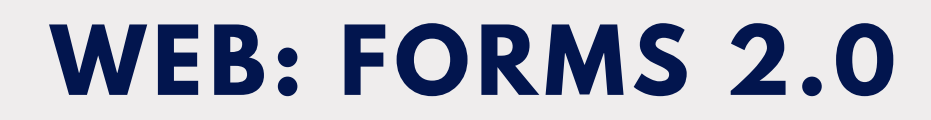

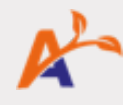

## **BUILDING FORMS**

NOTE: Fields under Basic in 2.0 correspond to the types of fields available in the Type dropdown in Field Setup in Forms 1.0.

## FORMS 1.0

FORMS 1 O

### **FORMS 2.0**

FORMS 2 O

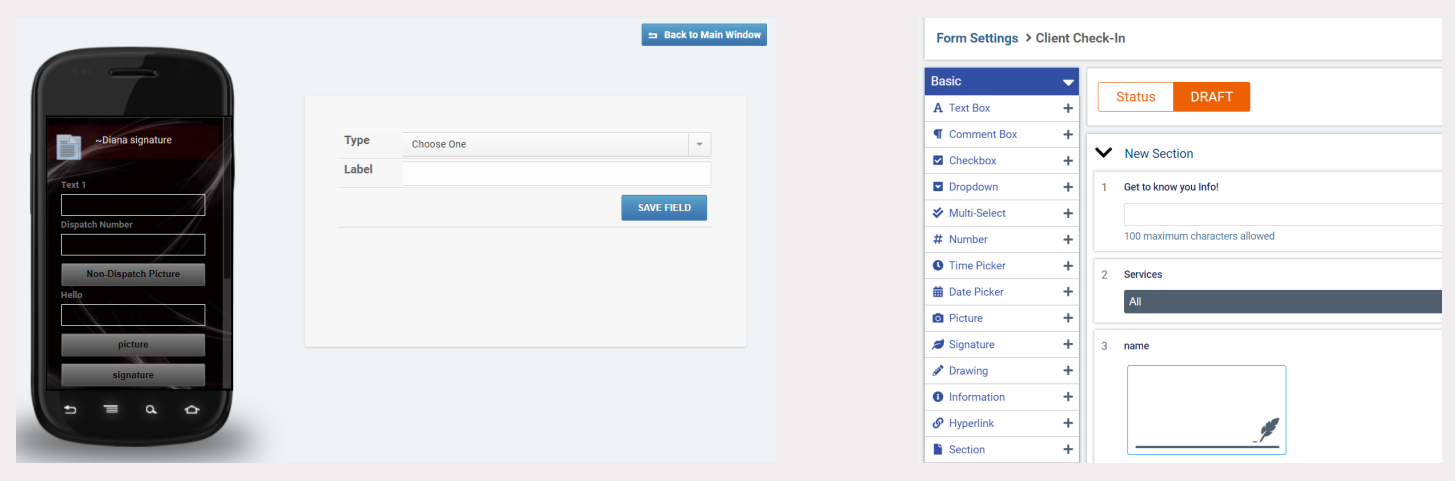

Form builder allows you to design your form using a variety of different form components to create fields and sections. You add fields to the form by dragging and dropping the components on the left into the body of the form.

# **ADDING FORMS FOR A CLIENT**

Client Profile > Care Documentation > Client Forms > Add Client Form NOTE: Client and Service Reports have been removed.

| Gemma Ryan 🗣                  |               |        |                      | Overview       | Demographics    | Events              | Care Documentation          | Services               | Tasks                   |                             |   |      |                 |
|-------------------------------|---------------|--------|----------------------|----------------|-----------------|---------------------|-----------------------------|------------------------|-------------------------|-----------------------------|---|------|-----------------|
| Overview                      | Demographics  | Events | Care Documentation   | Client Reports | Service Reports | Medical H           | History                     | Uni                    | approved 🗙              |                             |   |      | Add Client Form |
|                               |               |        |                      |                | Care Plan       | n l                 | ID 💠 Form                   |                        | ved by                  | Approved on 🗢 Background Jo |   | ob 🚦 |                 |
| Service Details and Reporting |               |        |                      | Progress       | Notes           | 6278 0 <sup>-</sup> | 278 01 Pain Assessment Form |                        | -                       | View -                      |   |      |                 |
| Service                       |               |        | Personal Care        |                |                 | Documer             | nt                          | 6277 0 <sup>-</sup>    | 01 Pain Assessment Form |                             | - | -    | View 🔻          |
| Clock In/Out                  |               |        | O Clock In           |                |                 | Approval            | 1                           | 1-2 of 2 entries Per p |                         |                             |   |      |                 |
| Service Name                  |               | F      | Personal Care        |                |                 | Assessments         |                             |                        |                         |                             |   |      |                 |
| Status                        | Status Active |        | ctive                |                |                 |                     |                             |                        |                         |                             |   |      |                 |
| Start Da                      | Start Date    |        | 2018-08-08           |                |                 | Medicatio           | Medication                  |                        |                         |                             |   |      |                 |
| Projected End Date            |               |        |                      |                |                 |                     |                             |                        |                         |                             |   |      |                 |
| Frequen                       | су            |        |                      |                |                 | Client Fo           | rms                         |                        |                         |                             |   |      |                 |
| Report                        |               |        | Choose A Report Type |                |                 | Infusion            |                             |                        |                         |                             |   |      |                 |

#### Submitted forms will appear in:

- The Client Forms tab (previously Reports) on the dashboard.
- The Client Forms tab under Care Documentation on the client profile.
- The Forms tab (previously Reports) on employee profiles.
- The Facility Forms tab (previously Facility Reports) on facility profiles.

You can print, email and edit unapproved forms from any of these places.

# WEB: FORMS 2.0

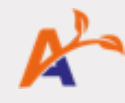

## **APPROVING FORMS**

Like in Forms 1.0, you must have access to the list of all form submissions under the Client Forms dashboard tab to approve forms. All the same status options exist in Forms 2.0 as in Forms 1.0.

#### **FORMS 1.0**

| Live D        | ashboard                                                                                   | Visit Reports Reports Client Intak | Data Exploration      | Tasks                        |                    |             |             |               |              |                            |  |  |
|---------------|--------------------------------------------------------------------------------------------|------------------------------------|-----------------------|------------------------------|--------------------|-------------|-------------|---------------|--------------|----------------------------|--|--|
|               |                                                                                            | • • • • • •                        |                       |                              |                    |             |             |               |              |                            |  |  |
| ✓ Ap          | oprove All                                                                                 | Metrics                            |                       |                              |                    |             |             |               |              |                            |  |  |
| All C         | Client Groups                                                                              | All Report Types     Unapproved    | Date From 🛱 D         | Filter by Cl                 | ient 🗎 Filter by e | employee Se | arch        | Filter        |              |                            |  |  |
|               | ID                                                                                         | Туре                               | Date                  | Reported by                  | Account            |             | Approved by | Approvelon    |              |                            |  |  |
|               | #7699                                                                                      | A sample report                    | 2020-05-20 2          | 3:10:35 Cory Gibbens         | Elle Woods         |             |             | - Un          | approved     |                            |  |  |
|               | #7698                                                                                      | A sample report                    | 2020-05-20 2          | 3:05:43 sabah c              | Elle Woods         |             |             | Un            | approved -   |                            |  |  |
|               | #7696                                                                                      | 485                                | 2020-05-11 1          | 7:09:20 Administrator        | Premium A-Team     | 1           |             | Un            | approved 👻   |                            |  |  |
|               | #7695                                                                                      | /isiting Angels - Assessment Form  | <b>9</b> 2020-05-05 1 | 0:33:59 Chase Potter         | Alieth Allen       |             |             | Un            | approved -   |                            |  |  |
|               | #7692 (                                                                                    | Counselling Admission              | <b>9</b> 2020-04-29 1 | 5:07:42 Merline St-Marl      | k Americano        |             |             | Un            | approved 👻   |                            |  |  |
|               | #7690                                                                                      | Health Card                        | 2020-04-29 1          | 4:26:11 Caina Souza          | Renny Visser       |             |             | Un            | approved -   |                            |  |  |
|               |                                                                                            |                                    |                       | FOR                          | MS 2.0             |             |             |               |              |                            |  |  |
|               |                                                                                            |                                    |                       |                              |                    |             |             |               |              |                            |  |  |
|               | Live Dash                                                                                  | board Visit Reports Client Forms   | s Data Exploratio     | n Telehealth Dashb           | ooard Tasks        |             |             |               |              |                            |  |  |
|               |                                                                                            |                                    |                       |                              |                    |             |             |               |              |                            |  |  |
|               | Client                                                                                     | Forms                              |                       |                              |                    |             |             |               |              |                            |  |  |
|               |                                                                                            |                                    |                       |                              |                    |             |             | ~             |              |                            |  |  |
|               |                                                                                            |                                    |                       |                              |                    |             |             |               |              |                            |  |  |
|               |                                                                                            | Unapproved ×                       |                       |                              |                    |             |             |               | Gerrics      | <ul> <li>Approv</li> </ul> |  |  |
|               | ID     Form       6335     01 Pain Assessment Form       6331     Personal Care Flow Sheet |                                    | Submitted on          | Client/Facility              | Submitted by       | Status      | Approved by | Approved on   | Background   | Job                        |  |  |
|               |                                                                                            |                                    | 05/21/2020 12:24      | PM Taylor Swift              | An Employee        | Unapproved  | -           | -             | -            | View                       |  |  |
|               |                                                                                            |                                    | 05/21/2020 10:13      | AM Achal Corson              | Administrator      | Unapproved  | -           | -             |              | Approv                     |  |  |
|               |                                                                                            |                                    |                       |                              |                    |             |             |               |              | Email                      |  |  |
|               | 6329 test_comment_box_character_limitation                                                 |                                    | 05/14/2020 05:11      | PM Bob Marley                | Administrator      | Unapproved  | -           | -             | -            | Print                      |  |  |
|               | 6328                                                                                       | Nikki test for mandatory fields    | 05/13/2020 11:23      | AM Alieth Allen              | Joey Fatone        | Unapproved  | -           | -             | -            | View                       |  |  |
|               |                                                                                            |                                    |                       |                              | 1                  |             |             | 1             | 1            |                            |  |  |
|               |                                                                                            |                                    |                       |                              |                    |             |             |               |              |                            |  |  |
|               |                                                                                            | 01 Pain Assessme                   | nt Form for 1         | aylor Swift (6               | 335)               |             |             |               |              |                            |  |  |
|               |                                                                                            |                                    |                       |                              |                    |             |             |               |              |                            |  |  |
|               |                                                                                            | Charles 11NL                       |                       | <b>N</b>                     |                    |             |             |               |              |                            |  |  |
|               |                                                                                            | Status                             | APPROVED &            |                              |                    |             |             |               |              |                            |  |  |
| e: To chang   | e a                                                                                        | Submitted by An 🧹                  | Verification          |                              | PM                 |             |             |               |              |                            |  |  |
| n's status to | o an                                                                                       |                                    | venneadon             |                              |                    |             |             |               |              |                            |  |  |
| on other      | d1e60cd9-fb83-4                                                                            |                                    |                       | 1e-aa57-e4eef165020a.pdf 1/1 |                    |             |             |               |              |                            |  |  |
| onother       |                                                                                            |                                    |                       |                              |                    |             |             |               |              |                            |  |  |
| ר Approved    | or                                                                                         |                                    |                       |                              |                    |             |             |               |              | -                          |  |  |
| pproved, vo   | ou m                                                                                       | ust                                |                       |                              |                    |             |             |               |              |                            |  |  |
| ct View and   | 1 tho                                                                                      | n                                  |                       |                              |                    |             |             |               |              |                            |  |  |
|               | i the                                                                                      |                                    |                       |                              |                    | 0           | 1 Pain As   | sessment For  | m            |                            |  |  |
| the status.   | •                                                                                          |                                    |                       | Client                       | Ge                 | nder        |             | Submitted by  |              | -                          |  |  |
|               |                                                                                            |                                    |                       | Date of birth                | Dh                 | one number  |             | Submitted on  |              | _                          |  |  |
|               |                                                                                            |                                    |                       | 02/03/1981                   | Ph                 | one number  |             | 2020-05-21 12 | ·24·14 (FDT) |                            |  |  |